# Center for Educational Performance and Information

# K-12 Request for Unique Identification Code Bulk Upload Guide

Last Updated: October 2024

**Questions:** Email: <u>cepi@michigan.gov</u>

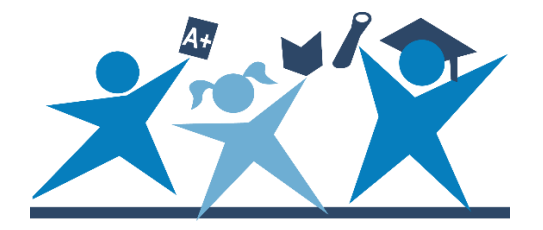

# Contents

| duction3                                    | I |
|---------------------------------------------|---|
| /iew4                                       | O |
| 1: Download the Request for UIC Schema File |   |
| 2: Prepare the Data File6                   |   |
| 3: Prepare the Data File (XML)14            |   |
| 9 4: Upload the XML Data File to MSDS       |   |
| 5: Check the File Upload Status 30          |   |
| 6: Recover UIC Assignment Details           |   |
| 7: Clear Staging Data                       |   |

# Introduction

This guide is for K-12 authorized users of the Michigan Student Data System. The purpose of this guide is to offer a comprehensive overview of the process for uploading multiple requests for Unique Identification Codes.

For additional guidance, refer to the <u>MSDS District User Guide</u>.

While the Request for UIC collection does not have open and close dates, UICs are required data fields in other MSDS collections that do have deadlines. Please see the <u>CEPI calendar</u> for more information.

# **Overview**

This guide describes the process of uploading multiple students to the Request for UIC Collection in one file. To upload multiple students, student information must be converted to the Extensible Markup Language schema used for the collection. This involves the use of Microsoft Excel to produce an XML file. Students are added to an Excel spreadsheet and then uploaded to the collection.

This guide breaks the bulk upload process into seven steps:

- 1. Downloading the schema file
- 2. Preparing the data file (in Microsoft Excel)
- 3. Preparing the data file (using XML)
- 4. Uploading the XML file to MSDS
- 5. Checking the file upload status
- 6. Recovering UIC assignment details
- 7. Clearing staging data

This guide is intended for **non-college** and **non-university** users, such as those who submit students for:

- K-12 entities
- Early Childhood entities (for more information on EC programs, please refer to the <u>MSDS web page</u>)
- Adult education centers

### Step 1: Download the Request for UIC Schema File

To begin obtaining UICs, student data must be uploaded in XML format. The template you will use is called a schema file.

- 1. Go to the <u>CEPI Request for UIC web page</u>.
- 2. At the bottom of the page, expand the "Technical Material" menu.

| Cente        | er for Educational Po          | erformance an         | d Information                                                                                                    | Q |  |  |
|--------------|--------------------------------|-----------------------|----------------------------------------------------------------------------------------------------|---|--|--|
| About CEPI 🗸 | PreK-12 Applications 🗸         | Postsecondary ~       | Nonpublic Schools Calendar e-Transcript MI School Data 🗸                                                                                                    |   |  |  |
|              | Request f                      | or UIC                |                                                                                                    |   |  |  |
|              | 2 Applications > Michigar      | n Student Data Syster | m > Request for UIC                                                                                                    |   |  |  |
|              | MSDS Request for<br>Collection | UIC                   | The Request for UIC collection in the MSDS allows school districts to obtain or validate Unique<br>Identification Codes for their students.<br>If a student's UIC is unknown, submit that student's record without a UIC (UIC field would be<br>blank).<br>To validate a student's UIC, submit that student's record with a UIC. Validating a student's UIC<br>ensures that the correct UIC has been assigned to that student's record.<br>• <u>CEPI District/ISD/PSA User Application Security Form</u><br>• <u>CEPI Nonpublic User Application Security Form</u><br>See the <u>CEPI Calendar Page</u> for our master calendar of deadlines and collection dates. |   |  |  |
|              | Manuals                        |                       | ~                                                                                                    |   |  |  |
|              | Help and Training 🗸 🗸          |                       |                                                                                                    |   |  |  |
| ſ            | Technical Material             |                       |                                                                                                    |   |  |  |

- 3. Right-click "Request for UIC Schema." Select "Save target as" (or "Save link as," depending on your browser).
- 4. Navigate to a directory to save the schema file. Give the file a name you will remember.
- 5. Click Save to finish.

### **Step 2: Prepare the Data File**

This step uses Microsoft Excel to create a spreadsheet with your students' data. You may also be able to prepare data files directly from your Student Information System. Because systems and data fields used differ between entities, CEPI cannot recommend a common export method.

|    | А         | В          | С           | D       | E             | F           | G      |
|----|-----------|------------|-------------|---------|---------------|-------------|--------|
|    | Student   | Student    | Student     | Student |               | Multiple    | Gender |
| 1  | Last Name | First Name | Middle Name | Suffix  | Date of Birth | Birth Order | Code   |
| 2  | Pig       | Porky      | Р           |         | 1/1/2013      |             | M      |
| 3  | Duck      | Daffy      |             |         | 1/4/2014      |             | М      |
| 4  | Bunny     | Lola       |             |         | 2/15/2012     | 1           | F      |
| 5  | Pig       | Petunia    |             |         | 6/30/2013     |             | F      |
| 6  | Gonzales  | Speedy     | S           |         | 9/8/2014      |             | M      |
| 7  | Pussycat  | Penelope   |             |         | 9/22/2013     |             | F      |
| 8  | Le Pew    | Рере       |             |         | 10/27/2012    |             | М      |
| 9  | Coyote    | Wile       | E           |         | 6/6/2013      |             | М      |
| 10 | Leghorn   | Foghorn    |             |         | 1/8/2014      |             | М      |
|    |           |            |             |         |               |             |        |

# 1. Enter your student data into the spreadsheet using the column layout and headers shown above.

- a. Cell A1: Student Last Name
  - i. This field is **required** and cannot be blank.
  - Data entered in this field <u>may</u> include lowercase and uppercase letters (aBZz), apostrophes ('), commas (,), hyphens and periods (.), but cannot include underscores (\_), numbers (0123), or special characters (æ).
- b. Cell B1: Student First Name
  - i. This field is **required** and cannot be blank.
  - ii. Data entered in this field <u>may</u> include lowercase and uppercase letters (aBZz), apostrophes ('), commas (,), hyphens and periods (.), but cannot include underscores (\_), numbers (0123), or special characters (æ).
- c. Cell C1: Student Middle Name
  - i. This field is **optional** because not all students have a middle name. **However, it is highly encouraged and may reduce future work**.

- ii. Data entered in this field <u>may</u> include lowercase and uppercase letters (aBZz), apostrophes ('), commas (,), hyphens and periods (.), but cannot include underscores (\_), numbers (0123), or special characters (æ).
- d. Cell D1: Student Suffix
  - i. This field is **optional**.
  - Data entered in this field <u>may</u> include lowercase and uppercase letters (aBZz), apostrophes ('), commas (,), hyphens and periods (.), but cannot include underscores (\_), numbers (0123), or special characters (æ).
- e. Cell E1: Date of Birth
  - i. This field is **required** and cannot be blank.
  - ii. Data in this field will be formatted in a later step.
- f. Cell F1: Multiple Birth Order
  - i. This field is **optional**.
  - ii. This field should be used when students are twins/triplets/etc. Students are designated by order of birth (enter "1" for the eldest child, "2" for the second-oldest, etc.)
- g. Cell G1: Gender Code
  - i. This field is **required**.
  - ii. The Gender data value <u>must</u> be M or F. The following values are invalid:
    - 1. f, m, female, male, fe, or ma (lowercase or uppercase).
    - 2. Numbers such as 0, 1, 2 or 3.
    - 3. Blank
- h. Fields in each row <u>must</u> contain a value, except for Student Middle Name, Student Suffix, and Multiple Birth Order (which can be blank).
  - i. To check for blank fields, use Excel's "Filter" utility under the "Data" tab.
  - ii. Click the column arrow box to check if there are blank values in a column. (Note: Student Suffix is allowed to be blank, but required field columns <u>should not</u> show a "Blanks" option.)

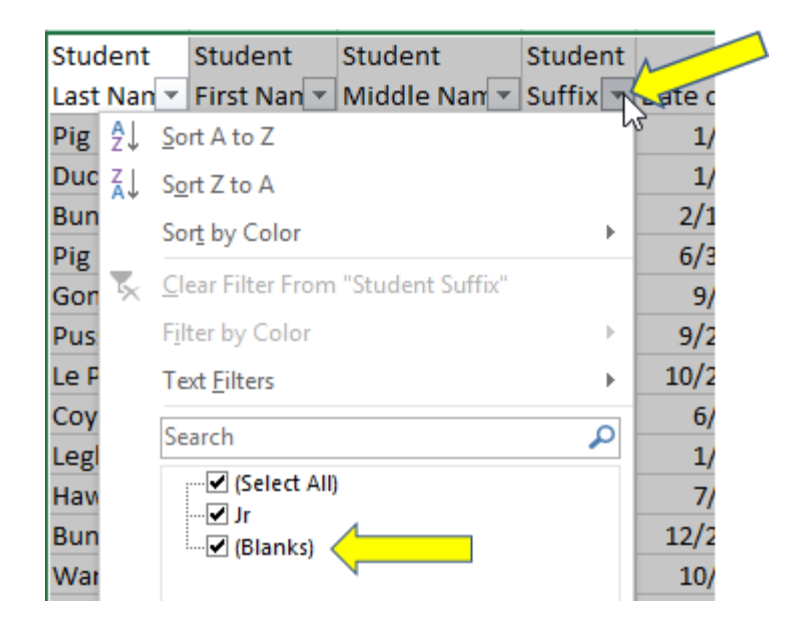

i. Date of Birth must be formatted as yyyy-mm-dd. Highlight the column, right-click, and select "Format Cells..."

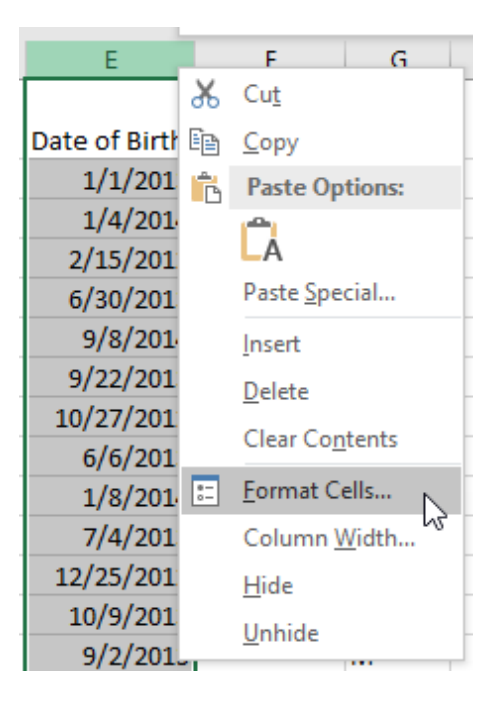

- i. In the text box that appears, select "Custom" from "Category:"
- ii. In "Type," enter yyyy-mm-dd.
- iii. Click OK.

| Format Cel                             | ls        |     |                                                                              |                                                                          |                                 |                |                | ?             | ×    |
|----------------------------------------|-----------|-----|------------------------------------------------------------------------------|--------------------------------------------------------------------------|---------------------------------|----------------|----------------|---------------|------|
| Number                                 | Alignme   | nt  | Font                                                                         | Border                                                                   | Fill                            | Protection     |                |               |      |
| <u>C</u> ategory:<br>General<br>Number |           | ^   | Sample                                                                       |                                                                          |                                 |                |                |               |      |
| Currency<br>Accountin<br>Date          | ng        |     | Date or<br>Type:                                                             |                                                                          |                                 |                |                |               |      |
| Fraction<br>Scientific<br>Text         | je        |     | General<br>0<br>0.00<br>#,##0                                                |                                                                          |                                 |                |                |               | ^    |
| Custom                                 |           |     | #,##0.0<br>#,##0_);<br>#,##0_)<br>#,##0.0<br>#,##0.0<br>\$#,##0_<br>\$#,##0_ | 0<br>(#,##0)<br>[Red](#,##0.<br>0_);[Red](#<br>);[Red](#<br>);[Red](\$#, | ≠0)<br>00)<br>;,##0.00)<br>##0) |                |                |               | ~    |
|                                        |           | ~   |                                                                              |                                                                          |                                 |                |                | <u>D</u> elet | te   |
| Type the n                             | umber for | mat | code, usir                                                                   | ng one of                                                                | the existing                    | g codes as a s | starting point | ,<br>,#       |      |
|                                        |           |     |                                                                              |                                                                          |                                 | iii            | ок             | Car           | ncel |

j. The dates should now be properly formatted for MSDS.

| E             |     |
|---------------|-----|
|               | Mu  |
| Date of Birth | Bir |
| 2013-01-01    |     |
| 2014-01-04    |     |
| 2012-02-15    |     |
| 2013-06-30    |     |
| 2014-09-08    |     |
| 2013-09-22    |     |

2. Type *Submitting Entity Code* into cell H1. Select the entire column by clicking "H."

| G      | н 🕇         |  |
|--------|-------------|--|
|        |             |  |
| Gender | Submitting  |  |
| Code   | Entity Code |  |
| М      |             |  |
| М      |             |  |
| F      |             |  |
| F      |             |  |

a. Right-click and select "Format Cells..."

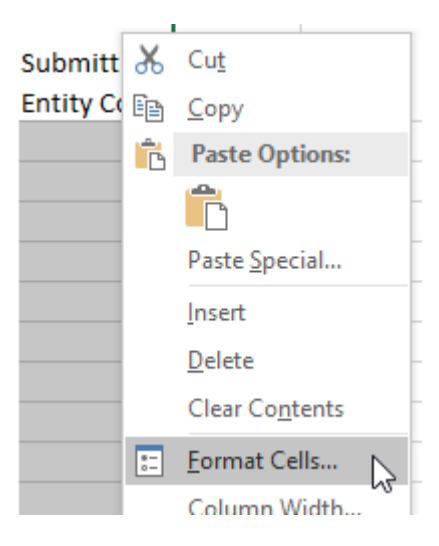

- b. In the window that appears, select "Text" from "Category:" (This will prevent Excel from removing leading zeroes from the entity code.)
- c. Click OK.

| Format Cells ? ×                                                                                                    |           |                                             |                                              |                                     |                            | $\times$        |          |       |
|----------------------------------------------------------------------------------------------------|-----------|---------------------------------------------|----------------------------------------------|-------------------------------------|----------------------------|-----------------|----------|-------|
| Number                                                                                                    | Alignment | Font                                        | Border                                       | Fill                                | Protection                 |                 |          |       |
| Category:<br>General<br>Number<br>Currency<br>Accountin<br>Date<br>Time<br>Percentag<br>Fraction<br>Scientific<br>Text<br>Special<br>Custom | ng<br>ge  | Sample<br>Submit<br>Text form<br>The cell i | tting Entity<br>nat cells are<br>s displayed | Code<br>e treated a<br>d exactly as | s text even wł<br>entered. | nen a number is | in the o | cell. |
|                                                                                                    |           |                                             |                                              |                                     | С                          | ОК              | Car      | ncel  |

- d. Enter your five- or nine-digit entity code for each row that you have data in the spreadsheet. To retrieve your entity code, search the <u>Educational Entity Master</u>.
  - i. Enter the entity code in the first row of the "Submitting Entity Code" column.

| G      | н           |
|--------|-------------|
| Gender | Submitting  |
| Code   | Entity Code |
| M      | 82000       |
| M      |             |
| M      |             |
| м      |             |

ii. To copy the code across cells, move the mouse pointer to the bottom right corner of the cell and hold down the <u>right</u> mouse button.

| G      | н           |
|--------|-------------|
| Gender | Submitting  |
| Code   | Entity Code |
| M      | 82000       |
| M      | (Ŧ.         |
| M      |             |
| M      |             |
| M      |             |
| M      | ·           |

iii. Keep the right mouse button pressed down and drag the mouse down the screen. When you reach the last cell, release the button. A context menu will appear. Click "Copy Cells."

| M |   |                                  |
|---|---|----------------------------------|
| М |   |                                  |
| М |   |                                  |
| М |   |                                  |
| М |   |                                  |
| М |   |                                  |
|   |   | <u>C</u> opy Cells               |
|   |   | Fill <u>S</u> eries              |
|   |   | Fill <u>F</u> ormatting Only     |
|   | - | Fill With <u>o</u> ut Formatting |
|   |   | F.11 D                           |

The cell in each record will now be filled with the entity code.

3. Type Submitting Entity Type Code into cell "I1."

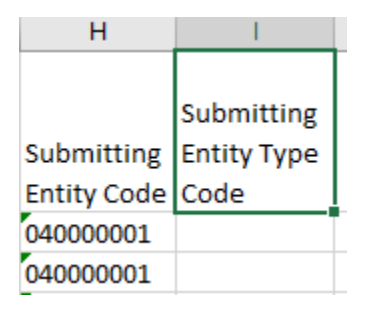

- a. The "Submitting Entity Type Code" field will differ depending on the entity type submitting for UICs. **Characters in this field must be entered in uppercase**.
  - 1. District authorized users with a 5-digit entity code enter: D

- 2. Entities with a 9-digit code enter: A
- ii. Right-click the bottom right corner of the cell.

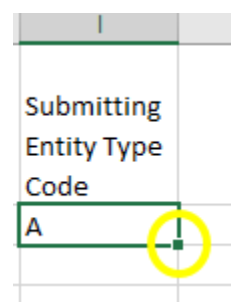

iii. Holding the button down, drag down to the last of the collection records. Then release and select "Copy Cells."

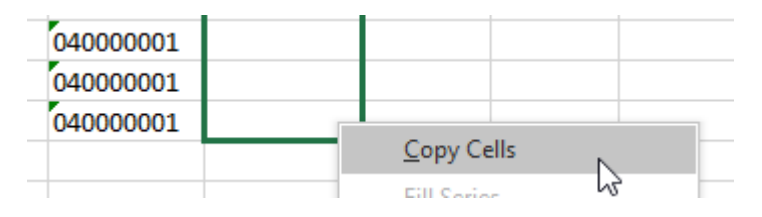

The cells will now be filled with the chosen character, such as ``A'' in the screenshot.

|             | Submitting  |
|-------------|-------------|
| Submitting  | Entity Type |
| Entity Code | Code        |
| 04000001    | Α           |
| 04000001    | Α           |
| 04000001    | Δ           |

4. Save the Spreadsheet in a secure area since it contains Personally Identifiable Information.

## Step 3: Prepare the Data File (XML)

This step will convert the Excel Spreadsheet into an XML file.

1. Open a new, blank workbook in Microsoft Excel.

| Info    | New                                                                 |
|---------|---------------------------------------------------------------------|
| New     |                                                                     |
| Open    | Search for online templates                                         |
| Save    | Suggested searches: Business Personal Industry Financial Management |
| Save As |                                                                     |
| Print   | A B C                                                               |
| Share   |                                                                     |
| Export  | Take a                                                              |
| Publish | <sup>5</sup><br>6 tour                                              |
| Close   | Blank workbook                                                      |

2. Click the "File" tab on the top menu bar.

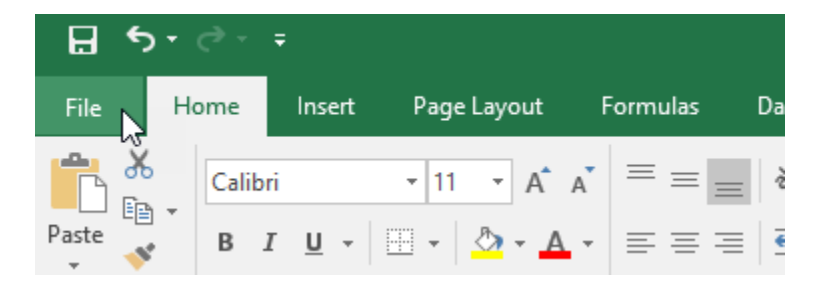

a. Click "Options."

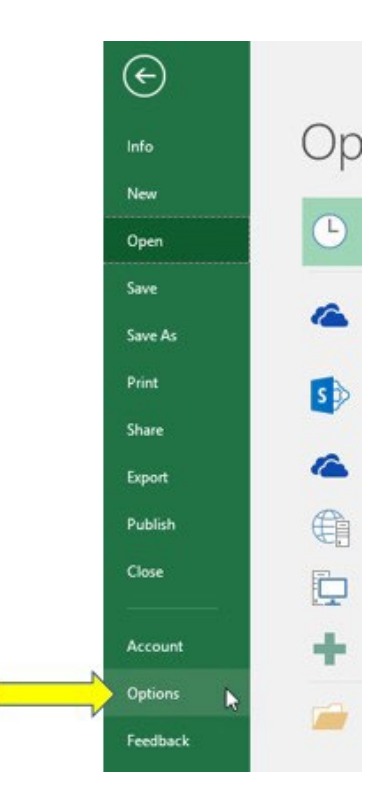

- b. The Excel Options window will appear.
  - i. Select "Customize Ribbon" from the left column.
  - ii. Select "Main Tabs" from "Customize the Ribbon:"
  - iii. Check "Developer," as shown in the following screenshot.
  - iv. Click OK.

| General              | Customize the Ribbon.                 |          |             |                                             |               |   |
|----------------------|---------------------------------------|----------|-------------|---------------------------------------------|---------------|---|
| Formulas             |                                       |          |             |                                             |               |   |
| Proofing             | Choose commands from: D               |          |             | Customize the Rigbon: ()                    |               |   |
|                      | Popular Commands                      |          |             | Main Tabs                                   | *             |   |
| Language<br>Advanced | Add or Remove Filters                 | •        |             | Main Tabs<br>B Background Removal<br>P Home |               |   |
| Customize Ribbon     | Calculate Now                         | ÷.       |             | Clipboard                                   |               |   |
| Ouish Assess Taslbas | Conditional Formatting                |          |             | E Font                                      |               |   |
| QUILK ACCESS TOUIDAI | Copy                                  |          |             | Number                                      |               |   |
| Add-ins              | K Cut                                 |          |             | ⊞ Styles<br>El Calla                        |               |   |
| Trust Center         | A Decrease Font Size                  |          |             | B Editing                                   |               |   |
|                      | Delete Cells     Delete Sheet Columns |          |             | 10 Insert                                   |               |   |
|                      | Delete Sheet Rows                     |          | Add >>      | E Draw                                      |               | E |
|                      | Fill Color                            | 10 E     |             | E Formulas                                  | 3             | t |
|                      | Font                                  | Ð        | « « Beidave | 🗉 🖸 Data                                    |               | l |
|                      | A Font Color<br>Font Size             | ¥<br>(+) |             | E Review                                    |               |   |
|                      | Format Cells                          | -        | 111         | H Douglaner b                               |               |   |
|                      | Format Painter                        |          |             | E Add-ins                                   |               |   |
|                      | A Increase Font Size                  |          |             |                                             |               |   |
|                      | Insert Cells                          |          |             |                                             |               |   |
|                      | Insert Picture                        |          |             |                                             |               |   |
|                      | Insert Sheet Columns                  |          |             | New Tab New Group Ren                       | 9 <u>00</u> e |   |
|                      | Insert Table                          |          |             | Customizations: Reset • @                   |               |   |
|                      | Macros                                | -        |             | Import/Export -                             | 6             |   |

c. The menu at the top of the screen will now show the Developer tab. Click it.

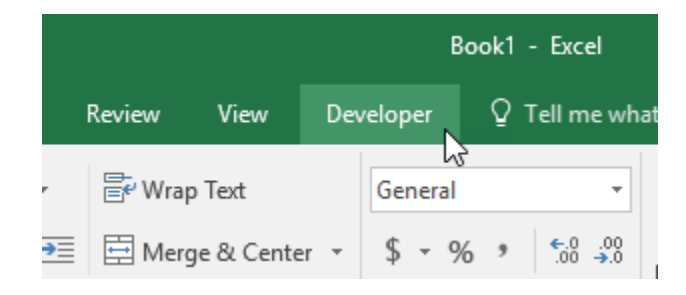

- 3. The Developer settings will offer options to convert a spreadsheet into XML format.
  - a. Click "Source."

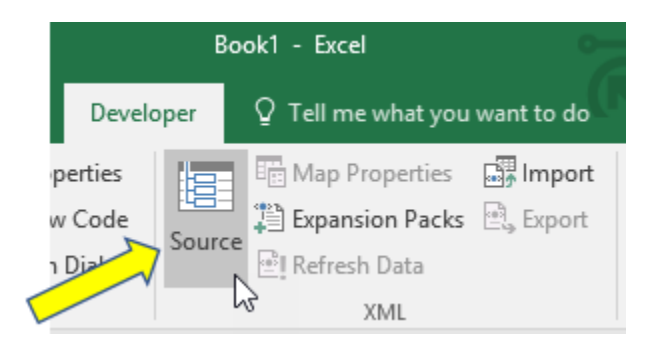

b. The XML Source pane will appear on the right-hand side of the screen. Click the "XML Maps..." button near the bottom.

| This workbook does not contain any XML<br>maps. Click XML Maps to add an XML map to<br>this workbook. |  |  |  |  |  |  |  |  |  |  |
|----------------------------------------------------------------------------------------------------|--|--|--|--|--|--|--|--|--|--|
| Options  XML Maps Verify Map for Export                                                               |  |  |  |  |  |  |  |  |  |  |

c. In the new window that appears, click "Add."

| XML Maps               |               |           | ?      | × |
|------------------------|---------------|-----------|--------|---|
| XML <u>m</u> aps in th | nis workbook: |           |        |   |
| Name                   | Root          | space     |        |   |
|                        |               |           |        |   |
|                        |               |           |        |   |
|                        |               |           |        |   |
|                        |               |           |        |   |
| <                      |               |           |        | > |
| Rename                 | <u>A</u> dd   | Delete OK | Cancel |   |
|                        |               |           |        |   |

d. Navigate to the schema you saved in Step 1. Click to highlight the XML file and then click Open.

| Select XML Source                                     | ×                        |
|-------------------------------------------------------|--------------------------|
| ← → ~ ↑ 🧧 « Working > UIC > Documents 🗸 🤘             | Search Documents         |
| Organize - New folder                                 | lii • 🔟 🚷                |
| Professional Dev A Name                               | Date modified            |
| UIC RequestForUIC_Schema                              | 1/19/2017 11:16          |
| Microsoft Excel                                       |                          |
| G OneDrive                                            | N                        |
| This DC                                               |                          |
| Desition                                              |                          |
| Documents                                             |                          |
| Downloads                                             |                          |
| h Music                                               |                          |
| E Pictures                                            |                          |
| Videos                                                |                          |
| SDisk (C:)                                            |                          |
| TrewJ2 (\\hcs08      ✓          <         <         < |                          |
| File name: RequestForUIC_Schema                       | ✓ All XML Data Sources ✓ |
| Tools                                                 | Open Cancel              |
|                                                       |                          |
|                                                       |                          |

e. Click OK.

| XML Maps               |              | ?                      | ×  |
|------------------------|--------------|------------------------|----|
| (ML <u>m</u> aps in th | is workbook: |                        |    |
| Name                   | Root         | Namespace              |    |
| Requestfor             | Requestfo    | <no namespace=""></no> |    |
|                        |              |                        |    |
|                        |              |                        |    |
|                        |              |                        |    |
|                        |              |                        |    |
| <                      |              |                        | >  |
| <u>R</u> ename         | <u>A</u> dd  | Delete OK Cano         | el |

f. The XML Source pane will appear with a list of XML elements.

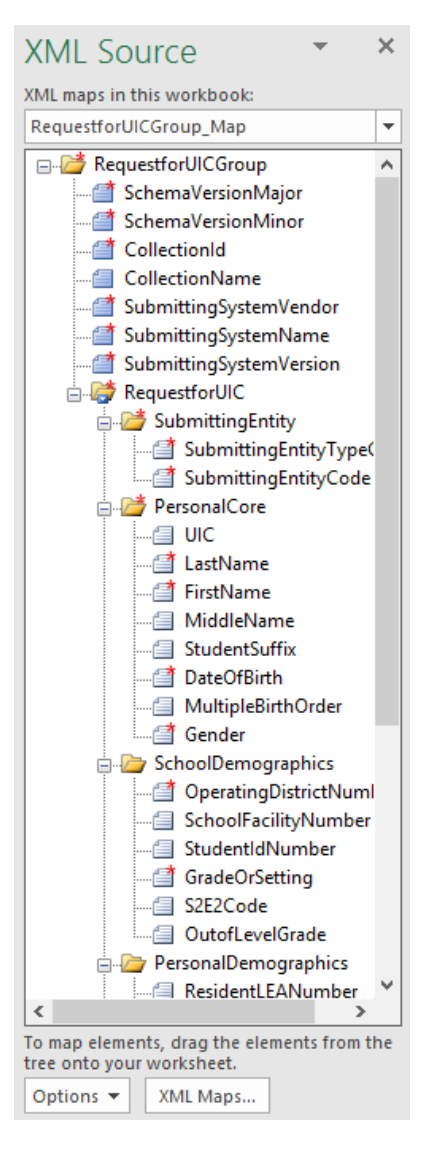

- 4. The next steps involve mapping XML data elements to the worksheet.
  - a. Click the folder icon labelled SubmittingEntity in the XML Source list and drag it to cell A1.

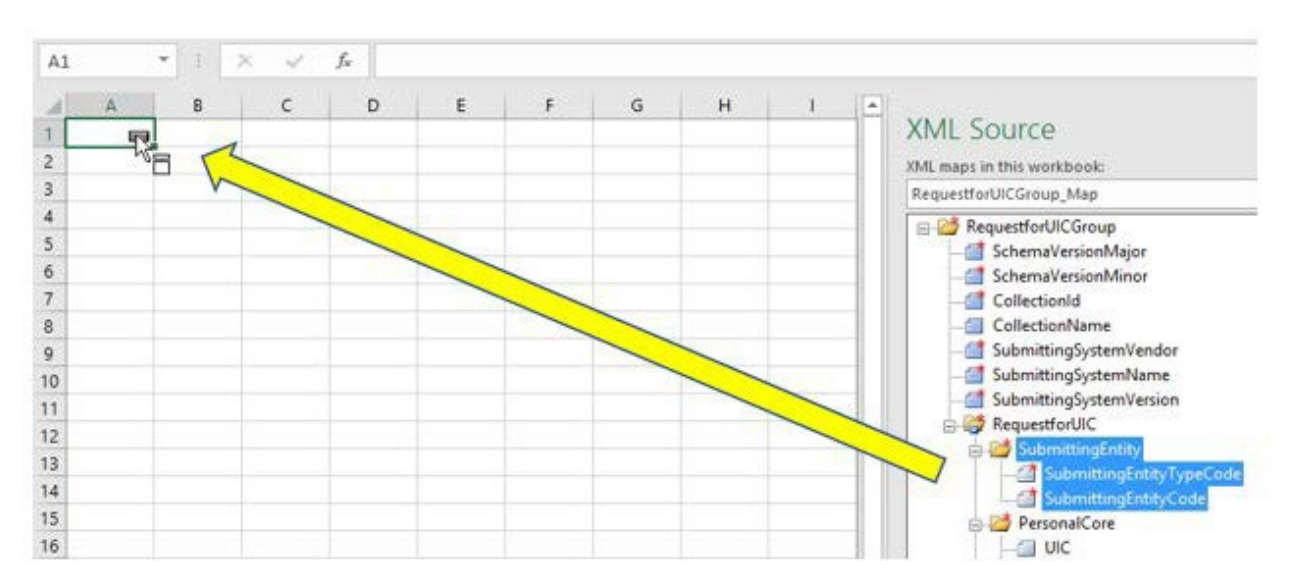

b. Cells A1 and B1 should fill in with the text *SubmittingEntityTypeCode* for A1 and *SubmittingEntityCode* for B1. Expand the width of the columns to see the column headings more fully.

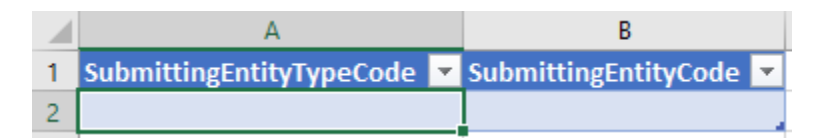

c. Repeat these steps to drag the *PersonalCore* folder icon from the XML Source list into cell C1.

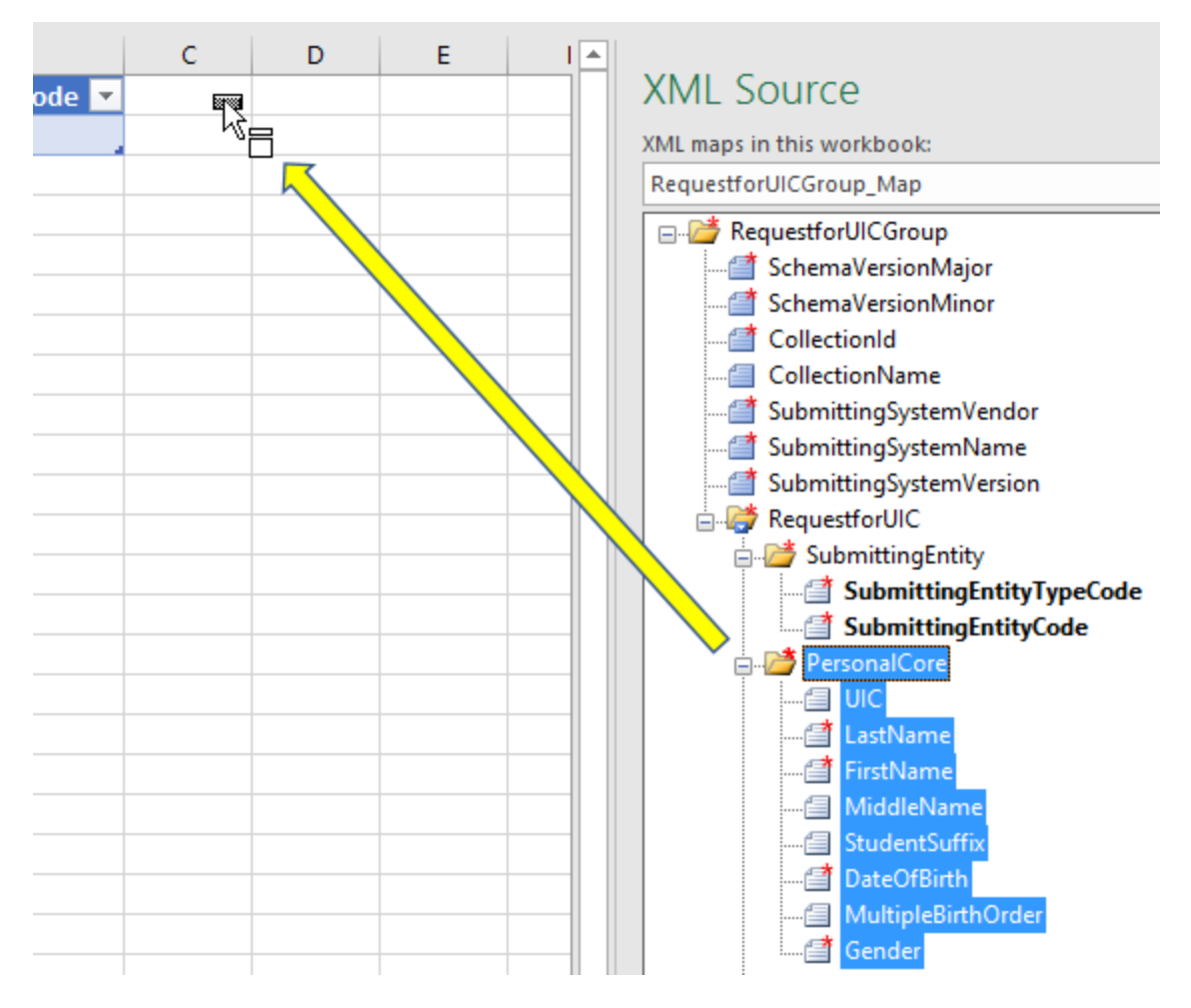

d. Cells C1, D1, E1, F1, G1, H1, I1, and J1 will fill with elements UIC, LastName, FirstName, MiddleName, StudentSuffix, DateOfBirth, MultipleBirthOrder, and Gender respectively.

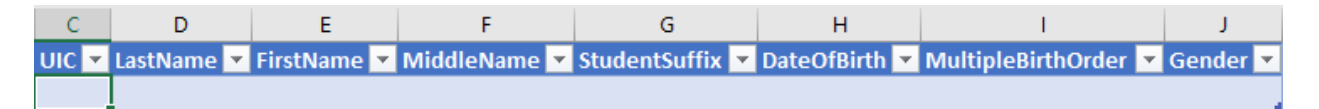

- 5. Add information for the XML header:
  - a. Click the + icon at the bottom of the page to add a worksheet.

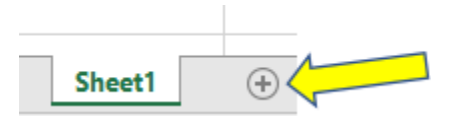

- b. Type the following information in column A, adding each item in a separate row:
  - i. SchemaVersionMajor
  - ii. SchemaVersionMinor

- iii. CollectionID
- iv. CollectionName
- v. SubmittingSystemVendor
- vi. SubmittingSystemName
- vii. SubmittingSystemVersion

|   | А                       |  |  |  |  |  |  |  |  |  |  |
|---|-------------------------|--|--|--|--|--|--|--|--|--|--|
| 1 | SchemaVersionMajor      |  |  |  |  |  |  |  |  |  |  |
| 2 | SchemaVersionMinor      |  |  |  |  |  |  |  |  |  |  |
| 3 | CollectionID            |  |  |  |  |  |  |  |  |  |  |
| 4 | CollectionName          |  |  |  |  |  |  |  |  |  |  |
| 5 | SubmittingSystemVendor  |  |  |  |  |  |  |  |  |  |  |
| 6 | SubmittingSystemName    |  |  |  |  |  |  |  |  |  |  |
| 7 | SubmittingSystemVersion |  |  |  |  |  |  |  |  |  |  |
| 0 |                         |  |  |  |  |  |  |  |  |  |  |

- c. Click "B" to highlight the column.
- d. Right-click "B" to bring up the context menu. Select "Format Cells..."

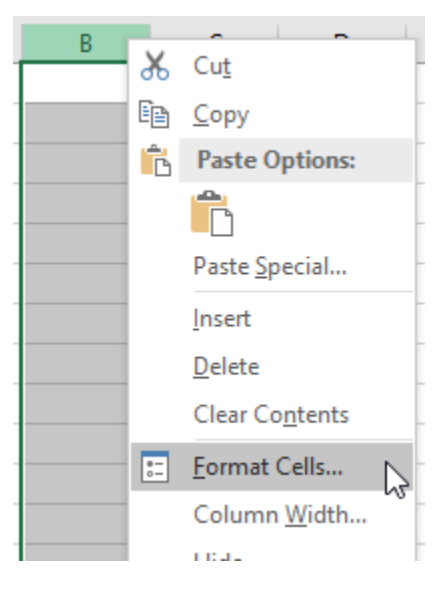

e. Select "Text" from "Category:" and click OK.

| Format Cel                                                                                                    | ls        |                                 |              |                             |               |              | ?         | $\times$ |
|----------------------------------------------------------------------------------------------------|-----------|---------------------------------|--------------|-----------------------------|---------------|--------------|-----------|----------|
| Number                                                                                                    | Alignment | Font                            | Border       | Fill                        | Protection    |              |           |          |
| Category:<br>General<br>Number<br>Currency<br>Accountin<br>Date<br>Time<br>Percentag<br>Fraction<br>Scientific<br>Text<br>Special<br>Custom | ng<br>ge  | Sample<br>Text forr<br>The cell | nat cells ar | e treated a<br>d exactly a: | s text even w | hen a number | is in the | cell.    |
|                                                                                                    |           |                                 |              |                             |               | OK           | Car       | ncel     |

- f. In column B, enter the following information <u>exactly</u>:
  - i. For Cell B1, enter: Collection
  - ii. For Cell B2, enter: 5
  - iii. For Cell B3, enter: 292
  - iv. For Cell B4, enter: RequestforUIC
  - v. For Cell B5, enter: Microsoft
  - vi. For Cell B6, enter: Excel
  - vii. For Cell B7, enter: 1.0

|   | A                       | В             |
|---|-------------------------|---------------|
| 1 | SchemaVersionMajor      | Collection    |
| 2 | SchemaVersionMinor      | 5             |
| 3 | CollectionID            | 292           |
| 4 | CollectionName          | RequestforUIC |
| 5 | SubmittingSystemVendor  | Microsoft     |
| 6 | SubmittingSystemName    | Excel         |
| 7 | SubmittingSystemVersion | 1.0           |
| 0 |                         |               |

- 6. To map XML header elements, drag XML Source items to these cells.
  - a. Look for the *RequestforUICGroup* folder and drag the item *SchemaVersionMajor* to cell B1 where the word "Collection" appears.

|          | А                       | В             | С        | D | E | F | G | н | 1 |     |                           |
|----------|-------------------------|---------------|----------|---|---|---|---|---|---|-----|---------------------------|
| 1        | SchemaVersionMajor      | Collection    | <b>~</b> |   |   |   |   |   |   |     | XML Source                |
| 2        | SchemaVersionMinor      | 5             |          |   |   |   |   |   |   |     | VMI mans in this workbook |
| 3        | CollectionID            | 292           |          |   |   |   |   |   |   |     |                           |
| 4        | CollectionName          | RequestforUIC |          |   |   |   |   |   |   |     | RequestforUICGroup_Map    |
| 5        | SubmittingSystemVendor  | Microsoft     |          |   |   |   |   |   |   |     | RequestforUICGroup        |
| 6        | SubmittingSystemName    | Excel         |          |   |   |   |   |   |   |     | SchemaVersionMajor        |
| 7        | SubmittingSystemVersion | 1.0           |          |   |   |   |   |   |   |     | - SchemaVersionMinor      |
| 8        |                         |               |          |   |   |   |   |   |   |     | CollectionId              |
| 9        |                         |               |          |   |   |   |   |   |   |     | CollectionName            |
| 10       |                         |               |          |   |   |   |   |   |   |     |                           |
| 11       |                         |               |          |   |   |   |   |   |   |     | SubmittingSystemName      |
| 12       |                         |               |          |   |   |   |   |   |   | - 1 | SubmittingSystemVersion   |
| 13<br>14 |                         |               |          |   |   |   |   |   |   | -   | H- 🥵 RequestforUIC        |

If a message box pops up and states, "The data that you are attempting to map contains formatting that is incompatible with the format specified in the worksheet," click the button marked *Match element data type*.

| Microsoft | Excel                                                                                                    |
|-----------|----------------------------------------------------------------------------------------------------|
|           | The data that you are attempting to map contains formatting that is incompatible with the format specified in the worksheet. |
|           | Use existing formatting Match element data type Cancel                                                                       |

b. The next XML Source item is *SchemaVersionMinor*. Drag it from the XML Source list to cell B2.

|    | А                       | В             | с            | D | E | F | G | н | I I |                             |
|----|-------------------------|---------------|--------------|---|---|---|---|---|-----|-----------------------------|
| 1  | SchemaVersionMajor      | Collection    |              |   |   |   |   |   |     | XML Source                  |
| 2  | SchemaVersionMinor      | 5             | $\leftarrow$ |   |   |   |   |   |     | VML mans in this workbook   |
| 3  | CollectionID            | 292           |              |   |   |   |   |   |     | XIVE maps in this workbook. |
| 4  | CollectionName          | RequestforUIC |              |   |   |   |   |   |     | RequestforUICGroup_Map      |
| 5  | SubmittingSystemVendor  | Microsoft     |              |   |   |   |   |   |     | RequestforUICGroup          |
| 6  | SubmittingSystemName    | Excel         |              |   |   |   |   |   |     | SchemaVersionMajor          |
| 7  | SubmittingSystemVersion | 1.0           |              |   |   |   |   |   |     | SchemaVersionMinor          |
| 8  |                         |               |              |   |   |   |   |   |     | CollectionId                |
| 9  |                         |               |              |   |   |   |   |   |     | CollectionName              |
| 10 |                         |               |              |   |   |   |   |   |     | SubmittingSystemVendor      |
| 11 |                         |               |              |   |   |   |   |   |     | SubmittingSystemName        |
| 12 |                         |               |              |   |   |   |   |   |     | Submitting System Version   |
| 13 |                         |               |              |   |   |   |   |   |     |                             |
| 14 |                         |               |              |   |   |   |   |   |     | - Requestione               |

c. Notice how the XML Source items have the same names as the text in column A.

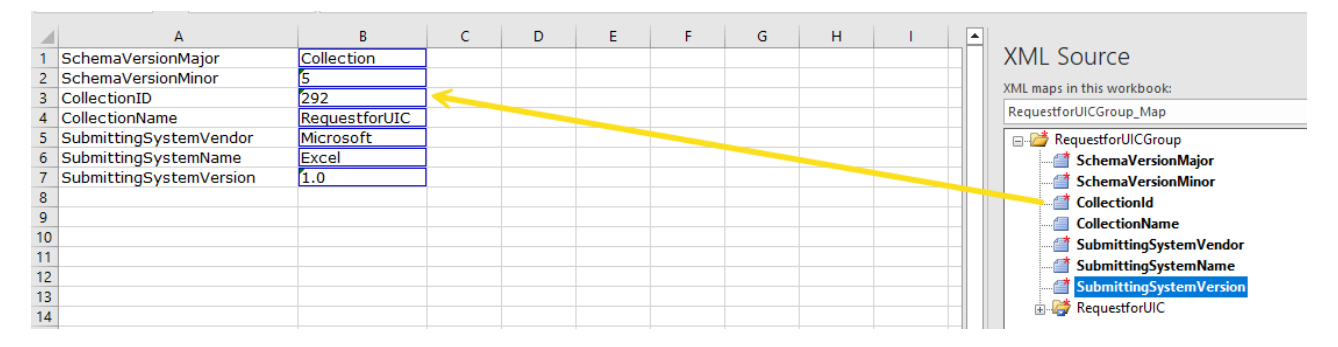

d. Drag the remaining items: CollectionName to cell B4, SubmittingSystemVendor to cell B5, SubmittingSystemName to cell B6, and SubmittingSystemVersion to cell B6.

|    | А                       | В             | с | D | E | F | G | н | 1 |   |                                 |
|----|-------------------------|---------------|---|---|---|---|---|---|---|---|---------------------------------|
| 1  | SchemaVersionMajor      | Collection    |   |   |   |   |   |   |   | 1 | XML Source                      |
| 2  | SchemaVersionMinor      | 5             |   |   |   |   |   |   |   |   | VML managing this supplies also |
| 3  | CollectionID            | 292           |   |   |   |   |   |   |   |   | XML maps in this workbook:      |
| 4  | CollectionName          | RequestforUIC |   |   |   |   |   |   |   |   | RequestforUICGroup_Map          |
| 5  | SubmittingSystemVendor  | Microsoft     |   |   |   |   |   |   |   |   | RequestforUICGroup              |
| 6  | SubmittingSystemName    | Excel         |   |   |   |   |   |   |   |   | SchemaVersionMajor              |
| 7  | SubmittingSystemVersion | 1.0           |   |   |   |   |   |   |   |   | SchemaVersionMinor              |
| 8  |                         |               |   |   |   |   |   |   |   |   | CollectionId                    |
| 9  |                         |               |   |   |   |   |   |   |   |   | CollectionName                  |
| 10 |                         |               |   |   |   |   |   |   |   |   | SubmittingSystemVendor          |
| 11 |                         |               |   |   |   |   |   |   |   |   | SubmittingSystemName            |
| 12 |                         |               |   |   |   |   |   |   |   |   | SubmittingSystemVarian          |
| 13 |                         |               |   |   |   |   |   |   |   |   |                                 |
| 14 |                         |               |   |   |   |   |   |   |   |   | Hard Requestion                 |

Elements in column B will have a blue outline, and the elements in the XML Source list will appear in a bold font.

7. The next task is to copy the student records from Step 2 into the mapped spreadsheet.

|    | Α         | В          | С           | D       | E             | F           | G      | Н           | 1           |
|----|-----------|------------|-------------|---------|---------------|-------------|--------|-------------|-------------|
|    |           |            |             |         |               |             |        |             | Submitting  |
|    | Student   | Student    | Student     | Student |               | Multiple    | Gender | Submitting  | Entity Type |
| 1  | Last Name | First Name | Middle Name | Suffix  | Date of Birth | Birth Order | Code   | Entity Code | Code        |
| 2  | Pig       | Porky      | P           |         | 2013-01-01    |             | М      | 040000001   | Α           |
| 3  | Duck      | Daffy      |             |         | 2014-01-04    |             | M      | 040000001   | Α           |
| 4  | Bunny     | Lola       |             |         | 2012-02-15    | 1           | F      | 040000001   | Α           |
| 5  | Pig       | Petunia    |             |         | 2013-06-30    |             | F      | 040000001   | Α           |
| 6  | Gonzales  | Speedy     | S           |         | 2014-09-08    |             | М      | 040000001   | Α           |
| 7  | Pussycat  | Penelope   |             |         | 2013-09-22    |             | F      | 040000001   | Α           |
| 8  | Le Pew    | Pepe       |             |         | 2012-10-27    |             | М      | 040000001   | Α           |
| 9  | Coyote    | Wile       | E           |         | 2013-06-06    |             | M      | 040000001   | Α           |
| 10 | Leghorn   | Foghorn    |             |         | 2014-01-08    |             | M      | 040000001   | Α           |
| 11 | Hawk      | Henery     |             | Jr      | 2013-07-04    |             | М      | 040000001   | Α           |
| 12 | Bunny     | Bugs       |             |         | 2012-12-25    |             | М      | 040000001   | Α           |
| 13 | Warner    | Dot        |             |         | 2013-10-09    | 3           | F      | 040000001   | Α           |
| 14 | Runner    | Road       |             |         | 2013-09-02    |             | М      | 040000001   | Α           |

a. Open the Excel spreadsheet with the student data.

b. Highlight all the student last names, but do not include the header cell labelled "Student Last Name" with the selection.

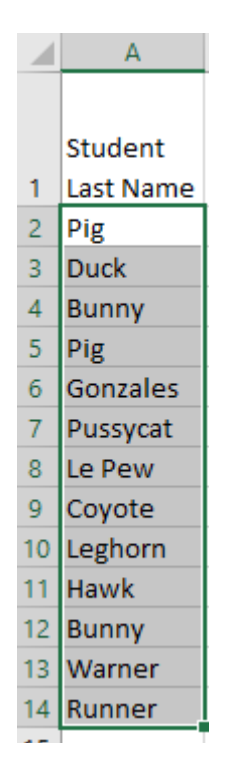

c. Copy and paste the records into the XML data file directly below cell D1 (marked "LastName") on the first worksheet.

|    | А                          | В                      | С     | D          | E        |
|----|----------------------------|------------------------|-------|------------|----------|
| 1  | SubmittingEntityTypeCode 🔽 | SubmittingEntityCode 💌 | UIC 💌 | LastName 💌 | FirstNam |
| 2  |                            |                        |       | Pig        |          |
| 3  |                            |                        |       | Duck       |          |
| 4  |                            |                        |       | Bunny      |          |
| 5  |                            |                        |       | Pig        |          |
| 6  |                            |                        |       | Gonzales   |          |
| 7  |                            |                        |       | Pussycat   |          |
| 8  |                            |                        |       | Le Pew     |          |
| 9  |                            |                        |       | Coyote     |          |
| 10 |                            |                        |       | Leghorn    |          |
| 11 |                            |                        |       | Hawk       |          |
| 12 |                            |                        |       | Bunny      |          |
| 13 |                            |                        |       | Warner     |          |
| 14 |                            |                        |       | Runner     |          |

d. Repeat this process for the remaining records. The column titled "UIC" should be left blank since this process is meant for obtaining UICs for students.

|    | A                          | В                      | С     | D          | E           | F            | G               | н             | l I                  | J        |
|----|----------------------------|------------------------|-------|------------|-------------|--------------|-----------------|---------------|----------------------|----------|
| 1  | SubmittingEntityTypeCode 💌 | SubmittingEntityCode 💌 | UIC 🔻 | LastName 🔽 | FirstName 💌 | MiddleName 💌 | StudentSuffix 💌 | DateOfBirth 💌 | MultipleBirthOrder 💌 | Gender 💌 |
| 2  | A                          | 04000001               |       | Pig        | Porky       | Ρ            |                 | 2013-01-01    |                      | M        |
| 3  | A                          | 040000001              |       | Duck       | Daffy       |              |                 | 2014-01-04    |                      | М        |
| 4  | A                          | 04000001               |       | Bunny      | Lola        |              |                 | 2012-02-15    | 1                    | F        |
| 5  | A                          | 040000001              |       | Pig        | Petunia     |              |                 | 2013-06-30    |                      | F        |
| 6  | A                          | 04000001               |       | Gonzales   | Speedy      | S            |                 | 2014-09-08    |                      | М        |
| 7  | A                          | 040000001              |       | Pussycat   | Penelope    |              |                 | 2013-09-22    |                      | F        |
| 8  | A                          | 040000001              |       | Le Pew     | Pepe        |              |                 | 2012-10-27    |                      | М        |
| 9  | A                          | 04000001               |       | Coyote     | Wile        | E            |                 | 2013-06-06    |                      | M        |
| 10 | A                          | 040000001              |       | Leghorn    | Foghorn     |              |                 | 2014-01-08    |                      | М        |
| 11 | A                          | 04000001               |       | Hawk       | Henery      |              | Jr              | 2013-07-04    |                      | M        |
| 12 | A                          | 040000001              |       | Bunny      | Bugs        |              |                 | 2012-12-25    |                      | М        |
| 13 | A                          | 040000001              |       | Warner     | Dot         |              |                 | 2013-10-09    | 3                    | F        |
| 14 | A                          | 040000001              |       | Runner     | Road        |              |                 | 2013-09-02    |                      | M        |

- 8. The last step is to finalize the new Spreadsheet with student data as an XML file.
  - a. Select the Developer tab on the Excel menu.
  - b. Click "Export."

|        |                |                  |                             | Book1 - Excel |                    |            |   |  |  |
|--------|----------------|------------------|-----------------------------|---------------|--------------------|------------|---|--|--|
| Revie  | w              | View             | Develo                      | oper          | Q Tell me what you | want to do |   |  |  |
| sert D | Vesign<br>Node | C Prop<br>Q View | oerties<br>/ Code<br>Dialog | Source        | Map Properties     | Export     | ¢ |  |  |

- c. Save the file in a secure location, as it contains Personally Identifiable Information. Ensure the *Save as* type is "XML Files."
- d. Click OK.

| Export XML                                              |                          |                 |       |         |        | ×            |
|---------------------------------------------------------|--------------------------|-----------------|-------|---------|--------|--------------|
| $\leftrightarrow$ $\rightarrow$ $\checkmark$ $\uparrow$ | 📒 > Desktop              |                 |       | ~ C     |        |              |
| Organize 🔻 Ne                                           | w folder                 |                 |       |         |        | 🗐 <b>-</b> 😗 |
|                                                         |                          |                 |       |         |        | Date modifie |
|                                                         |                          |                 |       |         |        | 2/6/2023 1:3 |
|                                                         |                          |                 |       |         |        | 8/29/2024 10 |
|                                                         |                          |                 |       |         |        | 7/1/2024 1:4 |
| Documents                                               |                          |                 |       |         |        | 3/20/2024 1: |
|                                                         |                          |                 |       |         |        | 6/3/2024 3:2 |
| Uownloads                                               |                          | *               |       |         |        | 7/11/2024 7: |
| Pictures                                                |                          | *               |       |         |        | 7/10/2024 9: |
| E Desktop                                               |                          |                 |       |         |        | 8/28/2024 7: |
| 🕐 Music                                                 |                          | *               |       |         |        | 3/21/2024 11 |
| 🔀 Videos                                                |                          | *               |       |         |        |              |
|                                                         |                          |                 |       |         |        |              |
| File name:                                              | RequestForUIC submission |                 |       |         |        |              |
| Save as type:                                           | XML Files                |                 |       |         |        |              |
| Authors:                                                |                          | Tags: Add a tag | Title |         |        |              |
|                                                         |                          |                 |       |         |        |              |
| ∧ Hide Folders                                          |                          |                 |       | Tools 🔻 | Export | Cancel .:    |

## Step 4: Upload the XML Data File to MSDS

- 1. To upload the XML file created in Step 3, log into MSDS.
  - a. Click "Student Data Submission..." to expand the menu.
  - b. Click "Upload File."

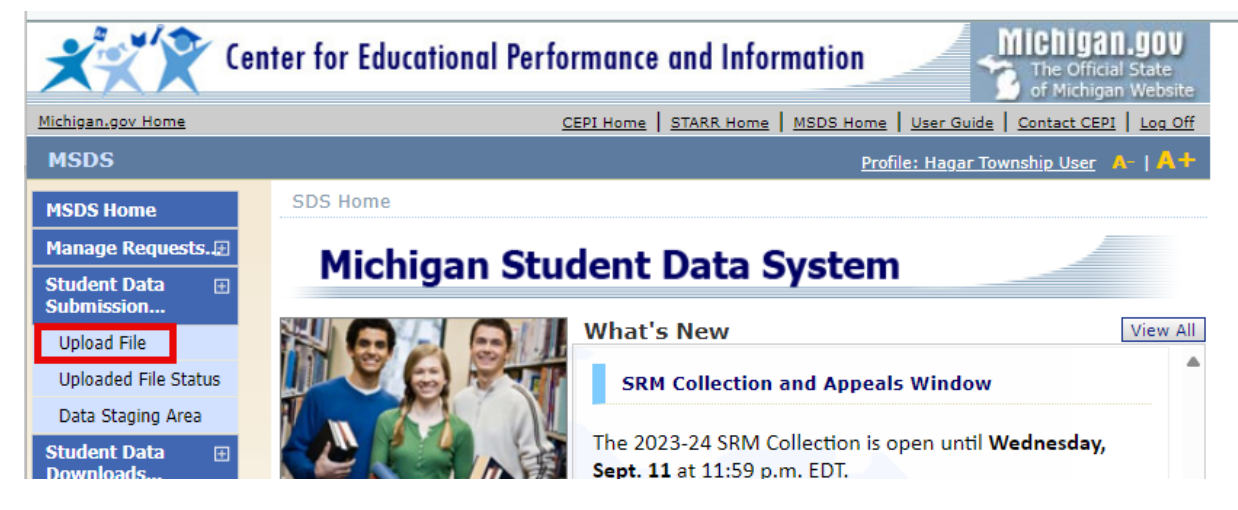

- 2. Choose the XML file to upload.
  - a. Select "Request for UIC Collection" for the "Collection."
  - b. Click in the empty Description textbox to automatically populate it.
  - c. Click the Browse button.

| concession:  | Request for UIC Collection<br>For more information on the Collections refer to the Collection Data Field<br>Descriptions report on the Report Menu.                                                                                                    |
|--------------|----------------------------------------------------------------------------------------------------|
| Description: | The Request for UIC collection in the MSDS allows school districts to obtain or validate Unique Identification Codes (UICs) for their students.<br>If a student's UIC is unknown, submit that student's record without a UIC<br>(UIC field would be blank). |
| Jser Notes:  |                                                                                                    |

- 3. Another window will open. Navigate to the secure directory where your XML file is saved.
- 4. Select your file and click Open.

| 🖹 Open                |                               |                          |                   |                  |              |       | × |
|-----------------------|-------------------------------|--------------------------|-------------------|------------------|--------------|-------|---|
| ← → ∽ ↑ 🕒 ▫           | esktop > Request for UIC Coll | ection Files             |                   | 0 ~              |              |       | م |
| Organize 🔻 New folder |                               |                          |                   |                  | l            | ∃ - 🗖 | ? |
|                       |                               | Name                     | Date modified     | Type Si          | ze           |       |   |
|                       |                               | RequestForUIC submission | 8/29/2024 6:05 PM | Microsoft Edge H | 1 KB         |       |   |
|                       |                               |                          |                   |                  |              |       |   |
|                       |                               |                          |                   |                  |              |       |   |
| Documents             | * .                           |                          |                   |                  |              |       |   |
| ↓ Downloads           | *                             |                          |                   |                  |              |       |   |
| Z Pictures            | *                             |                          |                   |                  |              |       |   |
| 🛄 Desktop             | *                             |                          |                   |                  |              |       |   |
| ① Music               | *                             |                          |                   |                  |              |       |   |
| 💴 Videos              | *                             |                          |                   |                  |              |       |   |
|                       |                               |                          |                   |                  |              |       |   |
|                       |                               |                          |                   |                  |              |       |   |
|                       |                               |                          |                   |                  |              |       |   |
| File name:            | RequestForUIC submission      |                          |                   | ~                | Custom files |       | ~ |
|                       |                               |                          |                   |                  | Open         | Cance | : |

5. Check the box marked, "Click here to receive a notification message when file has been processed" to receive an email when the upload process has finished (optional). Click "Upload File" to start uploading.

| Downloads                 |   |                                                                          |             |
|---------------------------|---|--------------------------------------------------------------------------|-------------|
| Search                    | Œ | Uick here to receive a notification message when file has been processed |             |
| Certified Data<br>Reports | Ð |                                                                          | Upload File |

6. The MSDS will process the file. If it is a large file, it may take a few minutes to upload. Click OK.

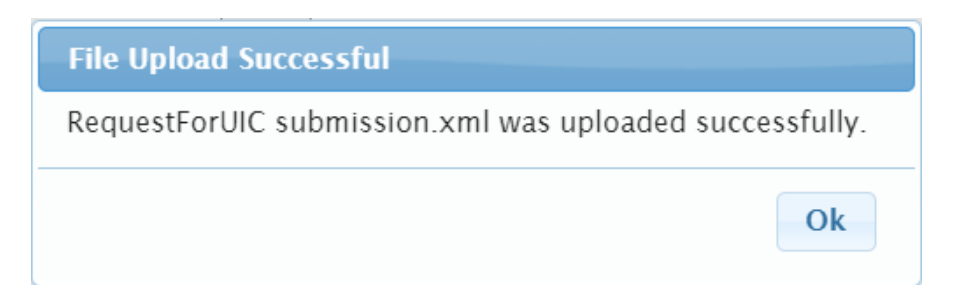

## **Step 5: Check the File Upload Status**

1. Click "Student Data Submission..." to expand the menu. Then click "Uploaded File Status."

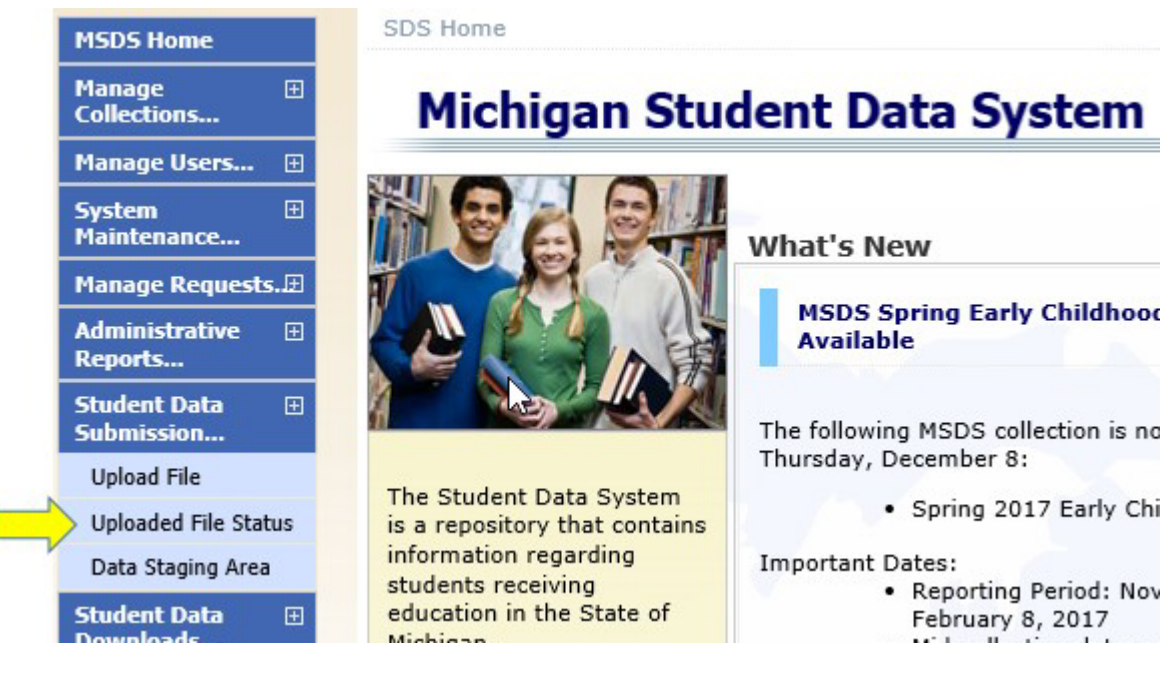

- 2. Specify the collection you uploaded to
  - a. Using the dropdown list, select the collection.
  - b. Click "Filter."

| File Upload Sta            | ntus                       |        |     |          |
|----------------------------|----------------------------|--------|-----|----------|
| Select your filter criteri | a                          |        |     |          |
| Uploaded Date From:        |                            |        | To: |          |
| Collection:                | Request for UIC Collection | ~ A    | 1   |          |
| Uploaded By:               |                            |        |     |          |
| Status:                    | Select Status              | $\sim$ |     | B Filter |

3. MSDS will list the details of files that have been uploaded. In the screenshot below, the file displayed has a status that reads "Processing Detailed UIC Resolution." This indicates that MSDS is <u>still working</u> to upload the file.

| File Upload Statu                | IS                                              |       |                        |                      |                               |                  |                       |
|----------------------------------|-------------------------------------------------|-------|------------------------|----------------------|-------------------------------|------------------|-----------------------|
| Your search yielded 2            | 000 result(s).                                  |       |                        |                      |                               |                  |                       |
| iltered on Collection: (Req      | uest for UIC Collection)                        |       |                        |                      |                               | 22               | Filter                |
| Collection Zip File Name         | Elle Name                                       | Notes | Uploaded Date          | Source               | Status                        | Uploaded By User | <b>Cancel Upload?</b> |
| Request<br>for UIC<br>Collection | RequestForUIC for<br>submission<br>01192017.xml |       | 01/23/2017<br>02:26 PM | File<br>Upload<br>UI | Processing<br>Detailed<br>UIC | Jack Drew        |                       |

- 4. When MSDS finishes the upload process, one of two statuses will display.
  - a. MSDS successfully processed the file, or
  - b. The MSDS upload process failed.

| File Up                          | load Statu        | s                                               |       |                        |                      |                                    |                  |                |
|----------------------------------|-------------------|-------------------------------------------------|-------|------------------------|----------------------|------------------------------------|------------------|----------------|
| Your s                           | earch yielded 20  | 00 result(s).                                   |       |                        |                      |                                    |                  |                |
| Filtered on (                    | Collection: (Requ | est for UIC Collection)                         |       |                        |                      | 2                                  |                  | Filter         |
| Collection                       | Zip File Name     | File Name                                       | Notes | Uploaded Date          | Source               | Status                             | Uploaded By User | Cancel Upload? |
| Request<br>for UIC<br>Collection | Α                 | RequestForUIC for<br>submission<br>01192017.xml |       | 01/23/2017<br>02:26 PM | File<br>Upload<br>UI | Processed<br>Successfully          | Jack Drew        |                |
| Request<br>for UIC<br>Collection | В                 | RequestForUIC for<br>submission<br>01192017.xml |       | 01/23/2017<br>01:47 PM | File<br>Upload<br>UI | Failed File<br>Level<br>Validation | Jack Drew        |                |

5. If the file upload failed, click the file name (underlined).

| File Up                          | load Statu        | 5                                               |       |                        | 1                    |                                    |                  |                |
|----------------------------------|-------------------|-------------------------------------------------|-------|------------------------|----------------------|------------------------------------|------------------|----------------|
| 1 Your se                        | earch yielded 200 | 00 result(s).                                   |       |                        |                      |                                    |                  |                |
| Filtered on (                    | Collection: (Requ | est for UIC Collection)                         |       |                        |                      |                                    |                  | Filter         |
| Collection                       | Zip File Name     | File Name                                       | Notes | Uploaded Date          | Source               | Status                             | Uploaded By User | Cancel Upload? |
| Request<br>for UIC<br>Collection |                   | RequestForUIC for<br>submission<br>01192017.xml |       | 01/23/2017<br>02:26 PM | File<br>Upload<br>UI | Processed<br>Successfully          | Jack Drew        |                |
| Request<br>for UIC<br>Collection | В                 | RequestForUIC for<br>submission<br>01192017.xml |       | 01/23/2017<br>01:47 PM | File<br>Upload<br>UI | Failed File<br>Level<br>Validation | Jack Drew        |                |

- 6. MSDS will present the details for the file upload. When a file failed to upload, the details look like the following screenshot.
  - a. The "Upload Status" describes the outcome of the file upload.
  - b. MSDS offers clues to the failure in the "Records Contained" field.

| Collection:                 | Request for UIC Collection                                                                                                    |      |
|-----------------------------|----------------------------------------------------------------------------------------------------|------|
| File Name:                  | RequestForUIC _for submission _01192017.xml                                                                                                    |      |
| Stored File Name:           | RequestForUIC _for submission<br>_01192017_20170123134715323.xml                                                                                                    |      |
| Notes:                      |                                                                                                    |      |
| Ipload Date:                | 1/23/2017 1:47:00 PM                                                                                                    |      |
| pload Source:               | File Upload UI                                                                                                    |      |
| /pload Status:              | Failed File Level Validation                                                                                                    |      |
| status Description:         |                                                                                                    |      |
| Jploaded By:                | Jack Drew                                                                                                    |      |
| Submitting System Name:     |                                                                                                    |      |
| Submitting System Version:  |                                                                                                    |      |
| Submitting System Vendor:   |                                                                                                    |      |
| No Submitting Entiting Foun |                                                                                                    |      |
|                             |                                                                                                    |      |
|                             |                                                                                                    |      |
| Passerede Constrained       | Unable to Determine                                                                                                    |      |
| Records Contained:          | Unable to Determine                                                                                                    |      |
| Records Contained:          | Unable to Determine<br>The 'SubmittingEntityTypeCode' element is invalid - The<br>value' 040000001' is invalid according to its datatype<br>'SubmittingEntityTypeCodeType' - The Enumeration<br>constraint failed.                                                                  | Clue |
| Records Contained:          | Unable to Determine<br>The 'SubmittingEntityTypeCode' element is invalid - The<br>value' 040000001' is invalid according to its datatype<br>'SubmittingEntityTypeCodeType' - The Enumeration<br>constraint failed.                                                                  | Clue |
| Records Contained:          | Unable to Determine<br>The 'SubmittingEntityTypeCode' element is invalid - The<br>value '040000001' is invalid according to its datatype<br>'SubmittingEntityTypeCodeType' - The Enumeration<br>constraint failed.<br>The 'SubmittingEntityCode' element is invalid - The value 'A' | Clue |

- c. To troubleshoot, please refer to the feedback (aka "Clues"). In the example shown, the MSDS is signaling a problem with two fields: *SubmittingEntityTypeCode* and *SubmittingEntityCode*.
- 7. If the upload is successful, the MSDS will display the upload details.

| File Up                          | load Statu        | s                                               |        |                        | 1                    | 3                                  |                  |                |
|----------------------------------|-------------------|-------------------------------------------------|--------|------------------------|----------------------|------------------------------------|------------------|----------------|
| Your s                           | earch yielded 20  | 00 result(s).                                   |        |                        |                      |                                    |                  |                |
| Filtered on (                    | Collection: (Requ | est for UIC Collection)                         |        |                        |                      |                                    |                  | Filter         |
| Collection                       | Zip File Name     | File Name                                       | Notes  | Uploaded Date          | Source               | Status                             | Uploaded By User | Cancel Upload? |
| Request<br>for UIC<br>Collection | Α                 | RequestForUIC for<br>submission<br>01192017.xml |        | 01/23/2017<br>02:26 PM | File<br>Upload<br>UI | Processed<br>Successfully          | Jack Drew        |                |
| Request<br>for UIC<br>Collection |                   | RequestForUIC for<br>submission<br>01192017.xml | $\geq$ | 01/23/2017<br>01:47 PM | File<br>Upload<br>UI | Failed File<br>Level<br>Validation | Jack Drew        |                |

a. MSDS will display upload details in a separate window. The Status Description text and the Count of records resolved indicate the success.

| Collection:                                     | Request for UIC Collection                                       |
|-------------------------------------------------|------------------------------------------------------------------|
| File Name:                                      | RequestForUIC _for submission _01192017.xml                      |
| Stored File Name:                               | RequestForUIC _for submission<br>_01192017_20170123142549521.xml |
| Notes:                                          |                                                                  |
| Upload Date:                                    | 1/23/2017 2:26:00 PM                                             |
| Upload Source:                                  | File Upload UI                                                   |
| Upload Status:                                  | Processed Successfully                                           |
| Status Description:                             | The file was processed successfully                              |
| Uploaded By:                                    | Jack Drew                                                        |
| Submitting System Name:                         | Excel                                                            |
| Submitting System Version:                      | 1.0                                                              |
| Submitting System Vendor:                       | Microsoft                                                        |
| Submitting Enti                                 | ty Count                                                         |
| Northeast Michigan Commun<br>Agency (040000001) | ity Service 13                                                   |
|                                                 |                                                                  |
|                                                 |                                                                  |

### **Step 6: Recover UIC Assignment Details**

- 1. Matching results and assigned UICs can be retrieved after the MSDS uploads the XML file.
  - a. From the MSDS main menu, click "Student Data Submission..." to expand the menu. Click "Data Staging Area."

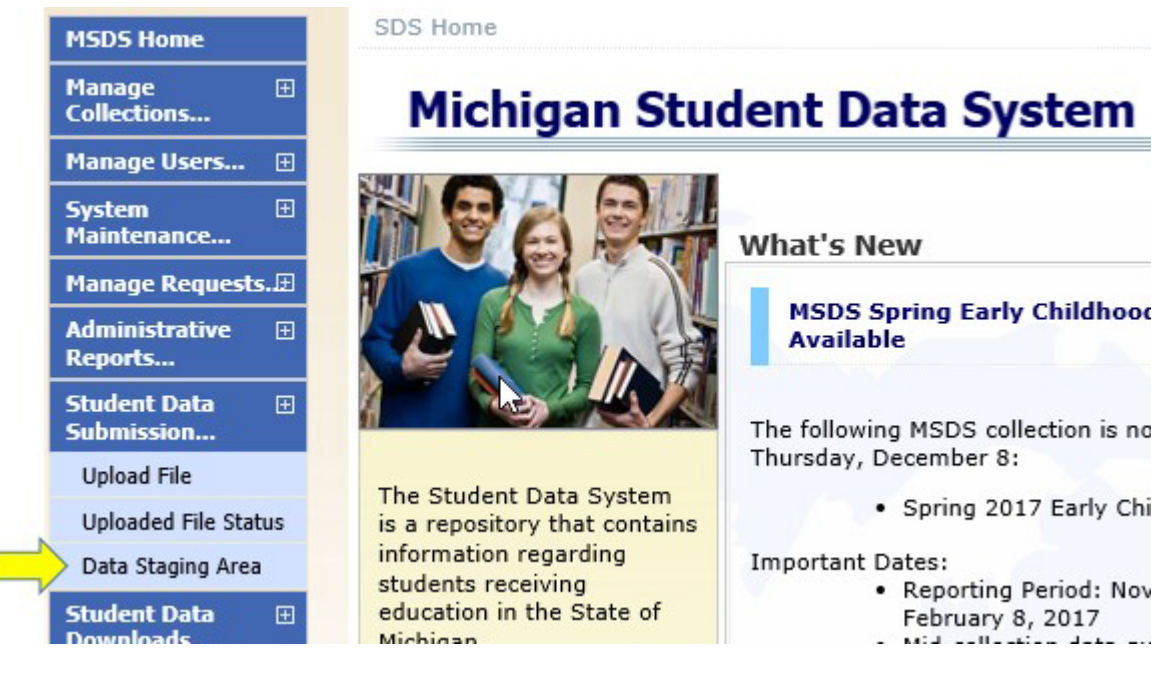

2. On the following screen, select the collection from the dropdown list. Then click "Filter."

| Staging Area              |                              |                    |
|---------------------------|------------------------------|--------------------|
| * = Required              |                              |                    |
| Select your filter criter | ia                           |                    |
| Submitting Entity:        |                              | Add New Collection |
| Collection:               | Request for UIC Collection V |                    |
| Certification Status:     | Select One                   |                    |
|                           |                              | B Filter Clear     |

- 3. MSDS will list the file upload results.
  - a. To view the results, click "Download."

|                                  | 1                                           |                               |           |                               |          |                    | -          |              |                      |                    |
|----------------------------------|---------------------------------------------|-------------------------------|-----------|-------------------------------|----------|--------------------|------------|--------------|----------------------|--------------------|
| Select your                      | sd<br>r filter criter                       | ia                            |           |                               |          |                    | 40         |              |                      |                    |
| Submitting                       | p Entity:                                   |                               |           |                               |          | Add New Collection | 8          |              |                      |                    |
| Collection:                      |                                             | Request                       | for UIC ( | Collection                    | ]        |                    |            |              |                      |                    |
| Certificatio                     | on Status:                                  | Select O                      | ne        | ×.                            |          | Filter             | -          |              |                      |                    |
| Your search                      | h yielded 1 i                               | result(s).                    |           |                               |          |                    | -1         |              |                      |                    |
| Collection                       | <u>Submitti</u>                             | ng Entity                     | Studer    | nts Certification Status      | Last Cer | tified             | - 14 - 16  | Collection 0 | pen? Certification A | vailable?          |
| Request<br>for UIC<br>Collection | Northeast<br>Communit<br>Agency<br>(0400000 | Michigan<br>ty Service<br>01) | 13        | Certification not<br>Required |          | Upload Downl       | oad Delete | Yes          | No                   | Rerun<br>Validatio |
|                                  | a birth min to Caller have                  |                               |           |                               |          |                    |            |              |                      |                    |

4. Click "Start Download."

| Only staging data i | is available for download.                  |  |
|---------------------|---------------------------------------------|--|
| Submitting Entity:  | Northeast Michigan Community Service Agency |  |
| Data Location:      | Staging Certified                           |  |
| Collection:         | Request for UIC Collection                  |  |
| *Format:            | <sup>●</sup> XML                            |  |
|                     | Start Download Close                        |  |

5. A prompt will appear. To download a file with the results, click "To Downloads"

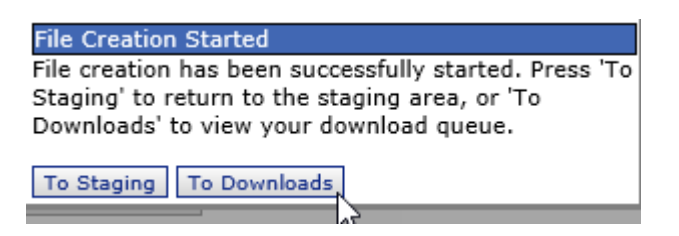

- 6. A screen will open with the results for the Submitting Entity. The most recent upload will appear at the top of the list. In the following screenshot, there are two entries for the same file to illustrate how the MSDS will present the results. The status of the latest download will be:
  - a. "File Generation in Progress" (these results cannot be accessed yet)
  - b. "Ready for Download" (click the underlined link to download the file)

|   | Download State                                                | us                               |             | -                                 |                         | T                                            |
|---|---------------------------------------------------------------|----------------------------------|-------------|-----------------------------------|-------------------------|----------------------------------------------|
|   |                                                               |                                  |             |                                   | Filter Reques           | t New Download                               |
|   | Submitting Entity                                             | <b>Collection</b>                | Data Source | <u>Status</u>                     | Created Date            | File Name                                    |
| A | Northeast Michigan<br>Community Service<br>Agency (040000001) | Request for<br>UIC<br>Collection | Staging     | File<br>Generation<br>In Progress | 1/23/2017<br>4:25:06 PM | Jack Drew-1-<br>23-2017<br>4-25-06<br>PM.zip |
| В | Northeast Michigan<br>Community Service<br>Agency (040000001) | Request for<br>UIC<br>Collection | Staging     | Ready for<br>Download             | 1/23/2017<br>4:24:16 PM | Jack Drew-1-<br>23-2017<br>4-24-16<br>PM.zip |
|   | Items per page: 10                                            | ✓ [                              | Page 1 🗡    | of 1 📃                            |                         |                                              |

7. Extract the downloaded zip file. Right-click on the zip folder to bring up a context menu. Select "Extract All..."

| Name                           | Date modified      |
|--------------------------------|--------------------|
| Jack+Drew-1-23-2017+4-24-16+PM | Open               |
|                                | Open in new window |
|                                | Extract All        |

- 8. Select a location to extract the ZIP file to.
  - a. Click the "Browse" button.

Extract Compressed (Zipped) Folders

| Select a Destination and Extract Files  |        |
|-----------------------------------------|--------|
| Files will be extracted to this folder: |        |
| 1                                       | Browse |

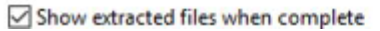

9. Navigate to a secure location and click the "Select Folder" button.

| 👖 Select a destination                                                                                   | ×                           |
|----------------------------------------------------------------------------------------------------|-----------------------------|
| $\leftarrow$ $\rightarrow$ $\checkmark$ $\uparrow$ $\bullet$ UIC $\Rightarrow$ Data $\Rightarrow$ Secure | ✓ ♂ Search Secure           |
| Organize 👻 New folder                                                                                    | E= - ?                      |
| Documentation Name GSRP and Head UIC COneDrive This PC Documents Documents                               | No items match your search. |
| Downloads     Folder: Secure                                                                             | Select Folder Cancel        |

10.Return to the previous screen with the destination file path displayed.

a. Click the "Extract" button.

| Select a Destination and Extract Files |        |
|----------------------------------------|--------|
| iles will be extracted to this folder: |        |
| H:\Working\UIC\Data\Secure             | Browse |
|                                        |        |
| have a day shad film a large same late |        |
| Show extracted files when complete     |        |
| Show extracted files when complete     |        |
| Show extracted files when complete     |        |
| Show extracted files when complete     |        |

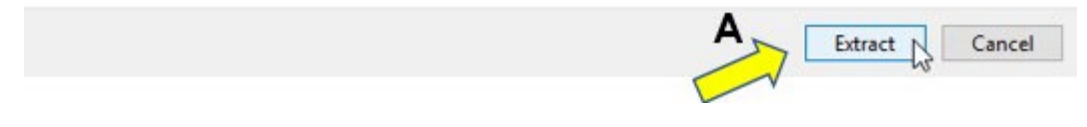

11.Next, navigate to the folder you extracted the ZIP file in.

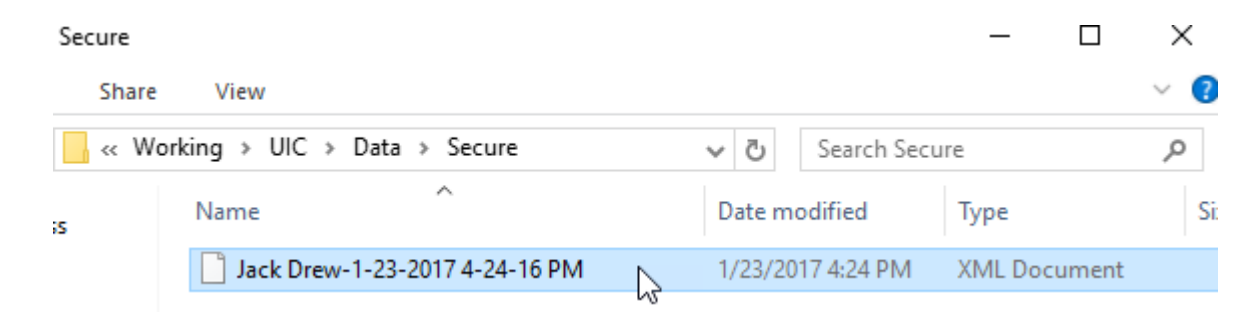

12.Start Microsoft Excel. Select the File tab.

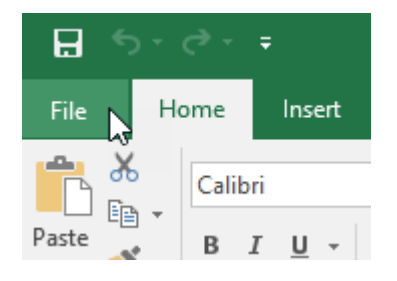

13.Select "Open." Then click "Browse."

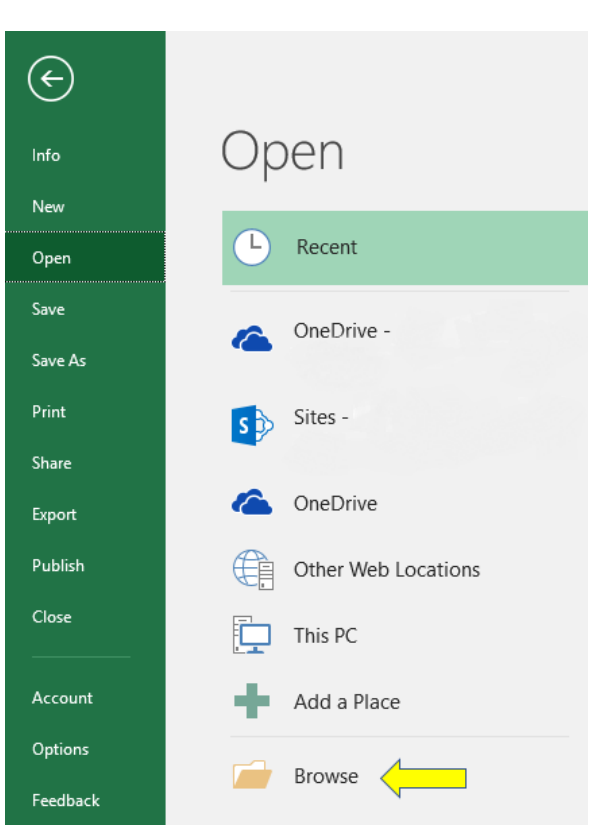

14.Navigate to the folder with the extracted ZIP file.

- a. Click the file to highlight.
- b. Click "Open."

| )rganize 🔻 🛛 New fold                                                                                                    | er                         |      |                   |          |
|----------------------------------------------------------------------------------------------------|----------------------------|------|-------------------|----------|
| ONSR Request                                                                                                    | Name                       |      | Date modified     | Туре     |
| UIC                                                                                                    | Jack Drew-1-23-2017 4-24-1 | 6 PM | 1/23/2017 4:24 PM | XML Docu |
| XI Microsoft Excel                                                                                                    |                            | 43   |                   |          |
| OneDrive                                                                                                    |                            |      |                   |          |
| TI: DC                                                                                                    |                            |      |                   |          |
| This PC                                                                                                    |                            |      |                   |          |
| Deulatera                                                                                                    |                            |      |                   |          |
| Desktop                                                                                                    |                            |      |                   |          |
| Desktop                                                                                                    |                            |      |                   |          |
| Desktop Documents Downloads Music                                                                                                    |                            |      |                   |          |
| <ul> <li>Desktop</li> <li>Documents</li> <li>Downloads</li> <li>Music</li> <li>Pictures</li> </ul>                                                                        |                            |      |                   |          |
| <ul> <li>Desktop</li> <li>Documents</li> <li>Downloads</li> <li>Music</li> <li>Pictures</li> <li>Videos</li> </ul>                                                        |                            |      |                   |          |
| Desktop Documents Downloads Music Pictures Videos OSDisk (C:)                                                                                                    |                            |      |                   |          |
| <ul> <li>Desktop</li> <li>Documents</li> <li>Downloads</li> <li>Music</li> <li>Pictures</li> <li>Videos</li> <li>OSDisk (C:)</li> <li>DrewJ2 (\\hcs08+ \lefter</li> </ul> | <                          |      |                   | 1        |
| <ul> <li>Desktop</li> <li>Documents</li> <li>Downloads</li> <li>Music</li> <li>Pictures</li> <li>Videos</li> <li>OSDisk (C:)</li> <li>DrewJ2 (\hcs08. &gt;</li> </ul>     | <                          | DM   | All Evrel Files   |          |

15.View the file "As an XML table." Click "OK."

| Open XML                                            | ? | ×   |  |  |  |  |  |  |
|-----------------------------------------------------|---|-----|--|--|--|--|--|--|
| Please select how you would like to open this file: |   |     |  |  |  |  |  |  |
| 🔘 As a read-only <u>w</u> orkbook                   |   |     |  |  |  |  |  |  |
| O Use the XML Source task pane                      |   |     |  |  |  |  |  |  |
| OK Cancel                                           | H | elp |  |  |  |  |  |  |

16.Navigate to <u>Column J</u> in the table to retrieve the UIC assignments for each student.

| Н                          | l I                    | J          | К          | L           |
|----------------------------|------------------------|------------|------------|-------------|
| SubmittingEntityTypeCode 💌 | SubmittingEntityCode 💌 | UIC 🔽      | LastName 💌 | FirstName 💌 |
| A                          | 04000001               | 0857152465 | Bunny      | Lola        |
| A                          | 04000001               | 1860419804 | Bunny      | Bugs        |
| A                          | 04000001               | 4856759111 | Coyote     | Wile        |
| A                          | 040000001              | 7840731945 | Duck       | Daffy       |
| A                          | 040000001              | 0271614274 | Gonzales   | Speedy      |
| A                          | 040000001              | 5041535398 | Hawk       | Henery      |
| A                          | 04000001               | 4781308206 | Le Pew     | Pepe        |
| A                          | 04000001               | 9708511216 | Leghorn    | Foghorn     |
| A                          | 040000001              | 8319001210 | Pig        | Porky       |
| A                          | 04000001               | 3806473121 | Pig        | Petunia     |
| A                          | 040000001              | 0347106026 | Pussycat   | Penelope    |
| A                          | 040000001              | 8849195418 | Runner     | Road        |
| A                          | 040000001              | 1320777841 | Warner     | Dot         |

### Step 7: Clear Staging Data

As a final step, clear out the staging data.

1. From the MSDS main menu. click "Student Data Submission..." Then select "Data Staging Area."

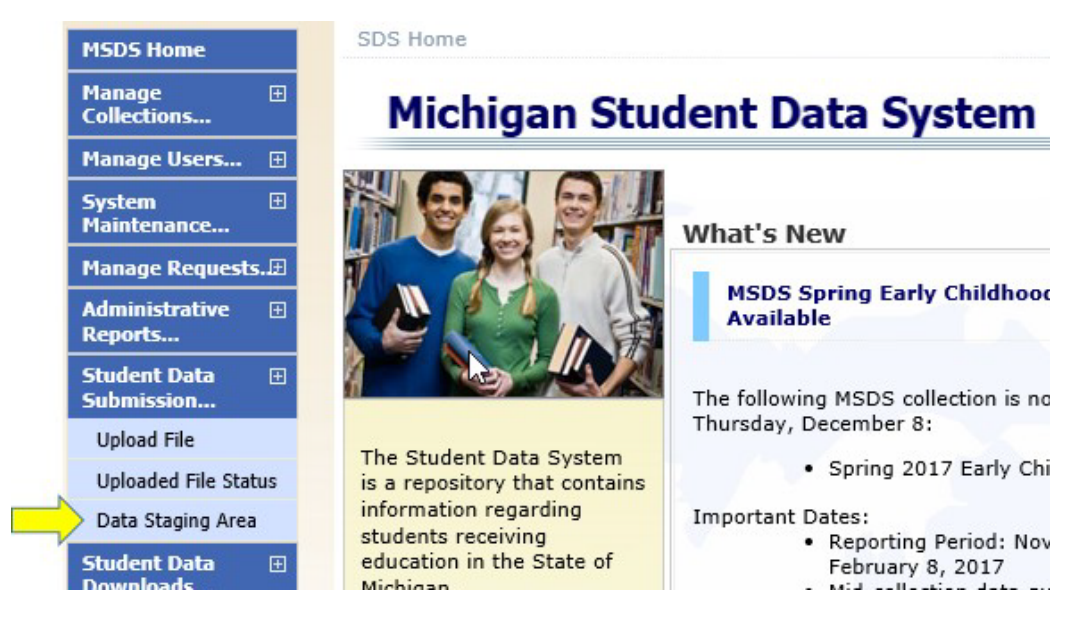

2. Enter your entity code and select the collection. Then click "Filter."

| Staging                          | Area                                                          |                     | 1 1-                          |                | 14        | è.              |               |                  |                                 |                                   |
|----------------------------------|---------------------------------------------------------------|---------------------|-------------------------------|----------------|-----------|-----------------|---------------|------------------|---------------------------------|-----------------------------------|
| * = Required                     |                                                               |                     |                               |                |           |                 |               |                  |                                 |                                   |
| Select your f                    | filter criteria                                               |                     |                               |                |           |                 |               |                  |                                 |                                   |
| Submitting E                     | Entity: Nort                                                  | east Michigan       | Community Service Agency      | ( C Add I      | New Colle | ction           |               |                  |                                 |                                   |
| Collection:                      | Collection: Request for UIC Collection V                      |                     |                               |                |           |                 |               |                  |                                 |                                   |
| Certification                    | Status: Sele                                                  | ct One              | •                             |                |           |                 |               |                  |                                 |                                   |
|                                  |                                                               |                     |                               |                | Filter    | Clear           |               |                  |                                 |                                   |
| Your search y                    | vielded 1 result(                                             | 5).                 |                               |                |           |                 |               |                  |                                 |                                   |
| Collection                       | Submitting Er                                                 | tity <u>Student</u> | s Certification Status        | Last Certified |           |                 |               | Collection Open? | <b>Certification Available?</b> |                                   |
| Request<br>for UIC<br>Collection | Northeast Michi<br>Community<br>Service Agency<br>(040000001) | gan 17              | Certification not<br>Required |                | Upload    | <u>Download</u> | <u>Delete</u> | Yes              | No                              | <u>Rerun</u><br><u>Validation</u> |
| Items per                        | page: 10 🔻                                                    |                     |                               | Page           | 1 .       | f 1 💽           |               |                  | Excel                           | Export                            |

- 3. Once UIC information has been downloaded, there is no purpose retaining the records in the staging area.
  - a. To clear staging data, click "Delete."

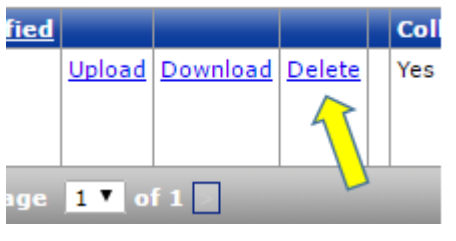

Page 41

4. A message box will appear asking for confirmation. Click OK."

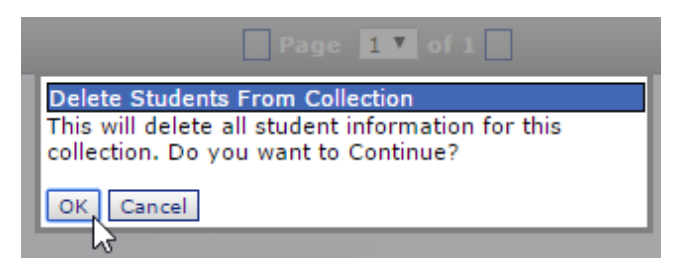

5. The staging area will report the deletion.

| Staging /                              | Area                                    |           |                 |                               |                |               | 4             |                 |
|----------------------------------------|-----------------------------------------|-----------|-----------------|-------------------------------|----------------|---------------|---------------|-----------------|
| 📀 Student ir                           | nformation                              | was suc   | cessfully cl    | eared for the Reque           | est for UIC Co | llection      | Collecti      | on.             |
| * = Required                           |                                         |           |                 |                               |                |               |               | 6               |
| Select your fil                        | lter criteria                           |           |                 |                               |                |               |               |                 |
| Submitting Er                          | ntity:                                  | Northeast | : Michigan C    | ommunity Service Age          | ency (O        | Add N         | ew Colle      | ction           |
| Collection: Request for UIC Collection |                                         |           |                 |                               |                |               |               |                 |
| Certification S                        | Status:                                 | Select Or | ne              |                               | T              |               |               |                 |
|                                        |                                         |           |                 |                               |                |               | Filter        | Clear           |
| Your search yi                         | ielded 1 re                             | sult(s).  | 4               |                               |                |               |               |                 |
| Collection S                           | Submittin                               | g Entity  | <u>Students</u> | Certification Stat            | tus Last Cer   | <u>tified</u> |               |                 |
| Request N<br>for UIC Collection        | Northeast N<br>Community<br>Service Age | 4ichigan  | 17              | Certification not<br>Required |                |               | <u>Upload</u> | <u>Download</u> |